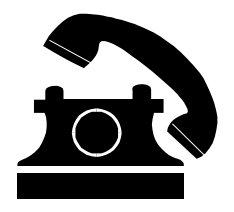

#### Довідник

# Технічних прийомів щодо створення дистанційного курсу

## Вхід в систему

1. Завантажте програму доступу до мережі Інтернет е і в адресному рядку запишіть адресу www.zoippo.com.ua/moodle

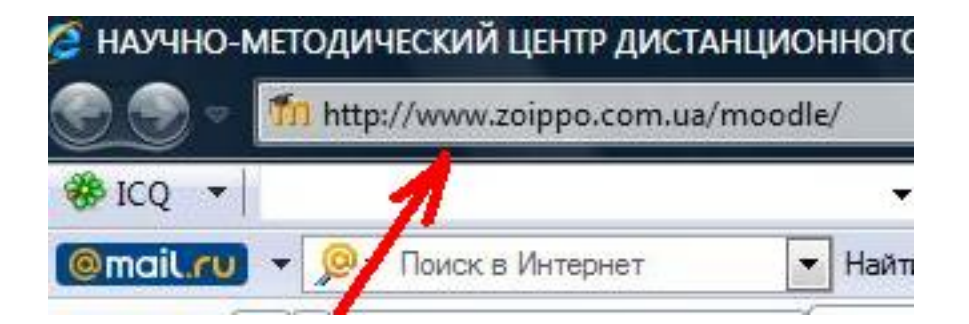

2. В правому верхньому кутку натисніть на слово **Вход** і в формі запишіть отримані у системного адміністратора пароль і логін

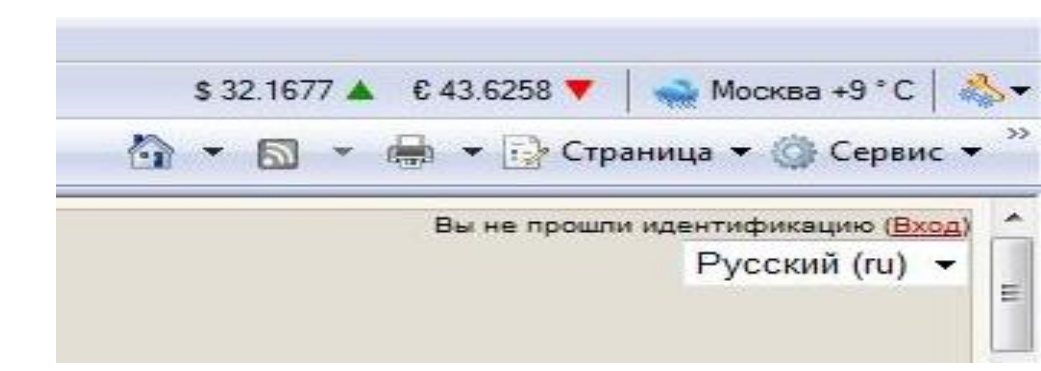

| BX                  | од в систему до                                                          |
|---------------------|--------------------------------------------------------------------------|
| (Cookies должны быт | Войти на сайт:<br>ъ разрешены в Вашем браузере) 🤇                        |
|                     |                                                                          |
| Логин               | teach                                                                    |
| Пароль              | Вход                                                                     |
| Некоторые курсы     | могут позволять гостевой доступ:                                         |
| Некоторые курсы     | могут позволять гостевой доступ:<br>Зайти гостем                         |
| Некоторые курсы     | могут позволять гостевой доступ:<br>Зайти гостем<br>пи логин или пароль? |

#### СТВОРЕННЯ НОВОГО КУРСУ

|                                                                                                    |                                                                                                    | _                | and the second second se |
|----------------------------------------------------------------------------------------------------|----------------------------------------------------------------------------------------------------|------------------|----------------------------------------------------------------------------------------------------|
| P300 *                                                                                                    | • .0 Perce •                                                                                                    |                  |                                                                                                    |
| TOLOU · Pr Race in Non-Int                                                                                                    | 🔄 Italind 🖌 🛐 🦓 Molésiap 🖓 Eacras na Roro 🗟 Basaro 🖓 Dierras 🚯 Kripa                                                                              |                  | \$321577 A 043528 V 🛁 Plokes -51C                                                                                                    |
| 🖉 🗄 + 🥂 Hacrpoliko ob-kore-en de                                                                                                    | D TO MALLOR Groupped by . X                                                                                                    | 1                | 🖫 * 🖽 * 🖶 * 🔂 Openiu * 🕄 Openic *                                                                                                    |
|                                                                                                    | Delot KMI N XXOF                                                                                                    | ~ 0              |                                                                                                    |
|                                                                                                    | Покалого-гедатотиче забезаниена особистоно ороснованої профільнаї освітна<br>церії                                                                | ~0               |                                                                                                    |
|                                                                                                    | Основы правословной культуры                                                                                                    | 0-0              |                                                                                                    |
|                                                                                                    | Traganet was wainterpriets property effagenearies as effect acts                                                                                  | 9°0              |                                                                                                    |
|                                                                                                    | Raisonerwi data-Heckoro ecciertavan a propra                                                                                                    | 0                |                                                                                                    |
|                                                                                                    | Rypornorworpadit                                                                                                    | 0 W              |                                                                                                    |
|                                                                                                    | Virpannikka akicho boarni                                                                                                    |                  |                                                                                                    |
|                                                                                                    | Flagaret waa waat bepareruit inaspysit eoria-ajan avertaen                                                                                        | or O             |                                                                                                    |
|                                                                                                    | Platering Administration accorded to a scholage                                                                                                   | ~0               |                                                                                                    |
|                                                                                                    | pre svente s cours to orders                                                                                                    | 100              |                                                                                                    |
|                                                                                                    | Restaura a mortanza a se fa bit                                                                                                    |                  |                                                                                                    |
|                                                                                                    | Orantes donaenenenen deses er må vara ten braktere                                                                                                |                  |                                                                                                    |
|                                                                                                    | Kozavezavez                                                                                                    | ő                |                                                                                                    |
|                                                                                                    | Парадов да римпаниј идали ного укранично системото ислоги трата №4                                                                                | õ                |                                                                                                    |
|                                                                                                    | Course sonpocer                                                                                                    |                  |                                                                                                    |
|                                                                                                    | MONIOPINE DI CIMICHI DAGE VOMBILIMA INCODI DISTU E DOBILIMA INV<br>MENANIMI VI DADAD                                                              | 9.6              |                                                                                                    |
|                                                                                                    | Пробный                                                                                                    | 0                |                                                                                                    |
|                                                                                                    | Превозная актиеты создания и использования дистанционных курсая в Запорожском<br>областном института тося куратонных пераготического образования. | ~0               |                                                                                                    |
|                                                                                                    | Осиса курна                                                                                                    |                  |                                                                                                    |
|                                                                                                    | Distante spec                                                                                                    |                  |                                                                                                    |
| Concernent the design of the second second sec |                                                                                                    |                  |                                                                                                    |
|                                                                                                    | · · · · · · · · · · · · · · · · · · ·                                                                                                    |                  | and a second second                                                                                                    |
| 190                                                                                                    | 👩 😁 Meringanti (                                                                                                    | lain an an and p | enera sans. 4,2005 *                                                                                                    |

1. Знайдіть на екрані кнопку всі курси

Запоріжжя 2009

# Відкриється вікно з всіма Вашими вже створеними курсами, там же кнопка – **ДОБАВИТЬ КУРС**

#### 3. Заповніть установки для нового курсу:

| Солонание и или и или и или и или или или или и                                                                                                    | НМЦДО: Добевить rypc - Windows Internet Explorer                                                                                                    |                                                                                                    |                |
|----------------------------------------------------------------------------------------------------|----------------------------------------------------------------------------------------------------|----------------------------------------------------------------------------------------------------|----------------|
| ХО, • • • • • • • • • • • • • • • • • • •                                                                                                    | 10 million in the second second se | * *9 ×                                                                                                | mail.nr. No    |
| ПОТСТ - Рокск Искерст • Искени 2 С Мойлир 2 Бланк 34 бого 6 Видео 2 Олена (2 Игры 532.1677 4 6     10 • 0 • 0 • 0 • 0 • 0 • 0 • 0 • 0 •                                                                                                    | • 20 Toexx • 🔕 🏖                                                                                                    | [♥] • Ø• [♥]                                                                                          |                |
| <ul></ul>                                                                                                    | mail.ru 🔹 👂 Plance Vereprer 💽 Hahtal 🏒 🧿 🤷 Mail unp                                                                                                    | л 🎝 Благи вај Фого 😤 Видео 🤌 Откеты 🎲 Игры 🛛 💲 32.1677 и                                              | ▲ € 43 625     |
| Визаля<br>применение в слаго должно и добавить курс<br>22дактировать настройки курса                                                                                                    | 🔗 🕾 🔹 @ talya_2004@mail.rus 1 wen 🌆 HMLLQC: Добекить курс 🗴                                                                                                    | <u>∆</u> • ⊡ •                                                                                        | - B            |
| нццо > Управление > Катитории курсов > Добавить курс<br>едактировать настройки курса<br>Категория Общие вопросы • •<br>Полное ния Палное название курса<br>• Коротка назва буде завжда на екрані, вона повинна<br>• Коротка назва буде завжда на екрані, вона повинна<br>• Коротка назва буде завжда на екрані, вона повинна<br>• Кратесе описание курса.<br>• Кратесе описание: Описание курса.<br>• тема курсу, для кого пів празначений, термія навязання та<br>узнови                                                                                                    | перчисные правнается и центр, дастанционного образования<br>произная общиная неситу постаритования паретического образования                                                                                                    | Bu                                                                                                    | earmei uoti ee |
| едактировать настройки курса<br>Категория Общие вепросы • • •<br>Полное ния:<br>Короткое ния:<br>Короткое ния:<br>Короткое ния:<br>Короткое ния:<br>Короткое ния:<br>Короткое ния:<br>Короткое ния:<br>Короткое ния:<br>Короткое назва буде завждв на екраві, вона повнияа<br>бути інформатионео, проте не мати більше 6 - 7<br>симполів<br>Краткое отнозиме:<br>Описание: Курса.<br>Тема курсу, для кого вів призначений, термія навчавня та<br>узови                                                                                                    | ЩО > Управление > Категории курсов > Добавить курс                                                                                                    |                                                                                                    |                |
| Категория Общие вепросы • • •<br>Полное название курса<br>• Короткое нали<br>• Короткое нали<br>• Короткое отмсание<br>• Отмсание курса.<br>• тема курсу, для кого вія празначения, торзія навчавня та<br>• узновні                                                                                                    | едактировать настройки курса                                                                                                    |                                                                                                    |                |
| Полное нихи<br>Короткое нихи<br>D курса<br>Кратере отвосание<br>Кратере отвосание<br>Состосание<br>Состосание<br>Состоса | Кагегория                                                                                                    | Общие выпросы 👻 🗿                                                                                     |                |
| Короткое ими:<br>D курса<br>Крансое отисание:<br>Крансое отисание:<br>Крансое                       | Пальое ния:                                                                                                    | Полное название курса                                                                                 |                |
| D курса Симполів<br>Крапкое описание.<br>тема курсу, для кого пів прязначеняй, термін навчавня та<br>узюви                                                                                                    | Короткое ния:                                                                                                    | нк 💿 коротка назва буде завжди на окрані, вона повинна бути інформативною, проте не мати більше 6 - 7 |                |
| Кратере отмозние тороса.<br>тема курса.<br>тема курса пін призначений, термін навчання та<br>узновн                                                                                                    | О курса                                                                                                    | CIMBOAIB                                                                                              |                |
|                                                                                                    | Крапере описание.                                                                                                    | Описание курса.<br>тема курсу, для кого вія празначений, термія навчання та<br>умови                  |                |
| - 0                                                                                                    |                                                                                                    | + 1                                                                                                   | 0              |
| Формат. Календарь (CSS) • 👔 буде автоматично виводитися дати<br>вивчения кожного модулю                                                                                                    | Формат                                                                                                    | Календарь (CSS) • 🖲 буде автоматично виводитися дати<br>вивчения кожного модулю                       |                |
| µara kavara kypca: 15. ↓ Maa) ↓ 2019 ↓ As                                                                                                    | дата начала нурса.                                                                                                    | 15 • Mai • 2019 • 👁                                                                                   |                |
| лово 🗔 😡 Интернет   Защищенный режим: выкл.                                                                                                    | Indeo                                                                                                    | 词 🕤 Интернет   Защащенный режим: зыкл.                                                                |                |

4. Коротка назва курсу буде завжди перед вами на екрані – подбайте, щоб вона була інформаційною і благозвучною. Формат КАЛЕНДАРЬ – автоматично розставить дати для вивчення кожного модулю, СТРУКТУРА – створить модулі, але без дат.

| Pagaraposars eacipolizingos - Window Internet Explorer                |                                                              |
|-----------------------------------------------------------------------|--------------------------------------------------------------|
| 😧 🛞 🔻 🌆 Hitle://soispec.com.aw/recelle/ceane/wilit.php?id:27          | • 19 x ruin: Box offeres on B.                               |
| • 100 * 🐨 🐨 🖓 🖉 * 10* 1                                               |                                                              |
| 🕼 🕄 🖉 🖓 🖓 🖓 🖓 🖓 🖓 🖓 🖓 🖓 🖓 🖓 🖓 🖓                                       | lige & Onens ∰ Arpe 512167 & 8436211 ♥ 🖕 House 40°C 👶        |
| 🚖 🐼 🗄 🕈 Millional - Bogel (146) - Ianks 👖 Falakonpolaris Factors, 🕱 👘 | 🖞 + 👩 - 😸 - 🔂 Opera - 🕲 Opera -                              |
| Land Howard Bypers 19 + O apparts + 2                                 | 10 - 🕘 дата початку курсу після може бутя заївена            |
| Матод засе си Сайт го уматиана о (г                                   | zenal Enn ment) 🔹 🍈                                          |
| Рогь по уматисника Сайт го уматисника (С                              | yateel] • 🛞                                                  |
| Курс доступни для загис с 🖉 Ныс 🖯 Да 🔿 Пер                            | 44 <b>B</b>                                                  |
| Deprog Hanarskan gara 14 +                                            | Mai + 2009 + Osoteens: 🗐                                     |
| Канкчил дела: 14 -                                                    | Mail + 2009 + Osceners: 20                                   |
| Предовонетьность обучения тр.д.н 🐧                                    |                                                              |
| Унданлени об активно обучного — Илт. + 👔 Оканца                       | пь учанись: Нят + 🛞 Пора: 19.5Н + 🛞                          |
| Каличество изд тем 8 + 🛞 🚥 т                                          | ило дорівниоватним кількості модушів для Ванато новите корсу |
| Группансій мікаца — нет пруппа — —                                    | 🐌 Пренуриланые: Нет = 🕦                                      |
| Доступности Курк доступны 🔻                                           | D                                                            |
| Kaga sow crities                                                      | ٠                                                            |
| Доступ для постя — На допускать постя                                 | - 0                                                          |
| Crawders US Data:                                                     | • 0                                                          |
| Οτοξοριστικό ακριστικό στα μετά. Ει περιολογιστικό καρισ              | • @                                                          |
| *                                                                     | • E                                                          |

5. Дата початку курсу – умовна Ви її потім можете змінювати. Кількість тижнів – це кількість модулів в Вашому курсі(теж можна змінювати)

6. Не відкривайте курс для запису в нього слухачів і встановіть МЕТАКУРС - НІ

Увага! Не забувайте після будь-яких дій натискати кнопку СОХРАНИТЬ внизу сторінки!

#### ОПТИМІЗАЦІЯ ГРАФІЧНИХ ОБ'ЄКТІВ

Малюнки, фото, скановані схеми іноді займають великі об'єми пам'яті, що створює певні проблеми при їх використанні (особливо в Інтернет-ресурсах). Такі об'єкти дуже довго з'являються на екрані ПК, а при слабкій лінії

(телефонна лінія Інтернет) можуть і зовсім не з'явитися. Для зручного їх використання такі об'єкти оптимізуються.

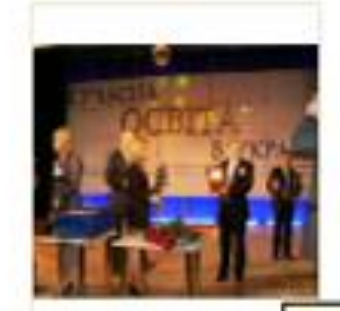

P1120295.JPG

Размеры: 423 × Дата снимка: 2 Модель камеры Тип: Рисунок J Размер: 43,3 К

Р1120: Размеры: 2816 x 2112 Дата снимка: 25.02.20 Модель камеры: DMC-Тип: Рисунок JPEG Размер: 2,04 МБ

Запоріжжя 2009

Для професійної обробки графічних об'єктів існують спеціалізовані програми оптимізації графіки, такі як наприклад Photoshop. Проте, іноді такої програми не встановлено. Найпростіший спосіб оптимізувати малюнок – зменшити його розмір за допомогою Paint.

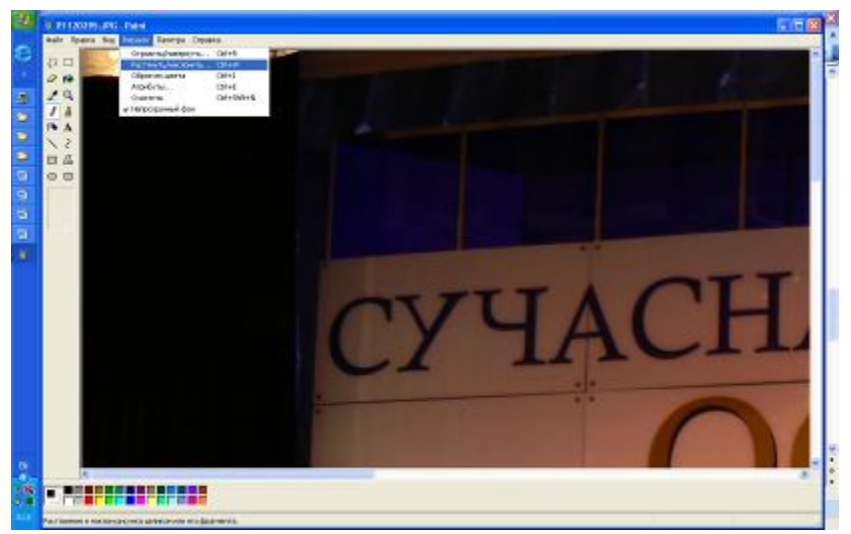

Для цього відкриємо фото і виберемо в меню Рисунок – Растянуть/наклонить :

# У діалоговому вікні встановимо відсотки від розміру малюнку:

| астяжени      | е и наклон               |    |          | ? 🛛    |          |
|---------------|--------------------------|----|----------|--------|----------|
| Растянуть     |                          |    |          | ОК     |          |
| $\rightarrow$ | По <u>г</u> оризонтали:  | 15 | %        | Отмена |          |
| <b>□</b> ↑    | По вертикали:            | 15 | 2        |        |          |
| +             |                          |    | _~~      |        |          |
| - Наклонить   | ,<br>,                   |    |          |        |          |
| $\square$     | По г <u>о</u> ризонтали: | 0  | градусов |        |          |
| 1             | По вертикали:            | 0  | градчсов |        |          |
|               |                          |    |          |        |          |
|               |                          |    |          |        | Отримаєм |

#### оптимізований малюнок:

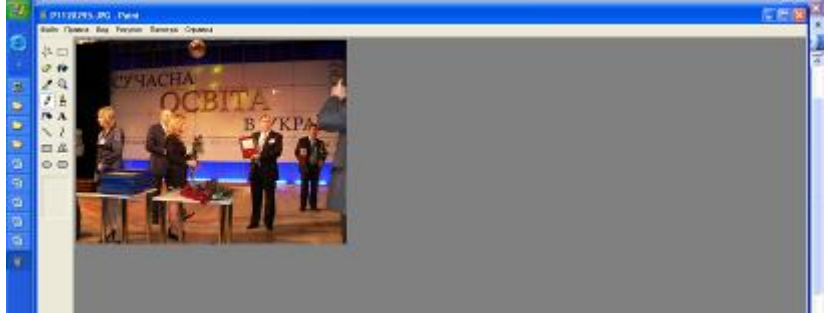

# РЕСУРСИ

#### Створення інформаційних ресурсів.

Попередньо підготуйте в текстовому варіанті всі електронні ресурси на своєму комп'ютері.

1.Оптимізуйте рисунки, які Ви плануєте використовувати в Ваших ресурсах( за допомогою редактору Photoshop, або Paint).

(Дивись попередній розділ)

Малюнки, що закачані з Інтернету або вставлені з Сlipart, оптимізувати не потрібно!

**2. Оформлення лекційного матеріалу у вигляді веб сторінки** В текстовому редакторі Word сформуйте такий текстовий документ, який Ви плануєте побачити в MOODLE. Збережіть його:

- Файл – сохранить как:

- имя напишіть латинськими буквами, а тип файлу – веб-страница в одном файле;

| Сохранение д                    | окумента 🔹 💽 🔀                                                                                                    |    |
|---------------------------------|----------------------------------------------------------------------------------------------------|----|
| Папка:                          | 🛅 Desktop 🕑 🕑 - 🚵   💐 🗡 🛗 🎹 - Сервис -                                                                                                   | 16 |
| О<br>Мои последние<br>документы |                                                                                                    |    |
| Рабочий стол                    | Диплом_итог<br>Методы исследования и оценки результирующих погрешностей.files<br>Новая папка                                             | 1  |
| Юи                              | СПриложение 9.files<br>Спрезультаты<br>₩1~\$відник                                                                                       |    |
| документы<br>Мой<br>компьютер   | Щ_~\$иплом7<br>↓_~\$плом_Лапшина<br>paeko_2<br>↓диплом7<br>↓диплом7<br>↓диплом_Лапшина                                                   | x  |
| Мое сетевое<br>окружение        | Имя файла:         dovidnyk         Сохранить           Тип файла:         Документ Word         Отмена                                  |    |
| атри<br>-зме<br>наст            | бути від Документ Word<br>хмІ-документ<br>ншіеннії р веб-страница в одном файле<br>утіною вс веб-страница с фильтром<br>Шаблон документа | 4  |

3. відкрийте moodle і в лівому стовпчику виберіть ФАЙЛИ,

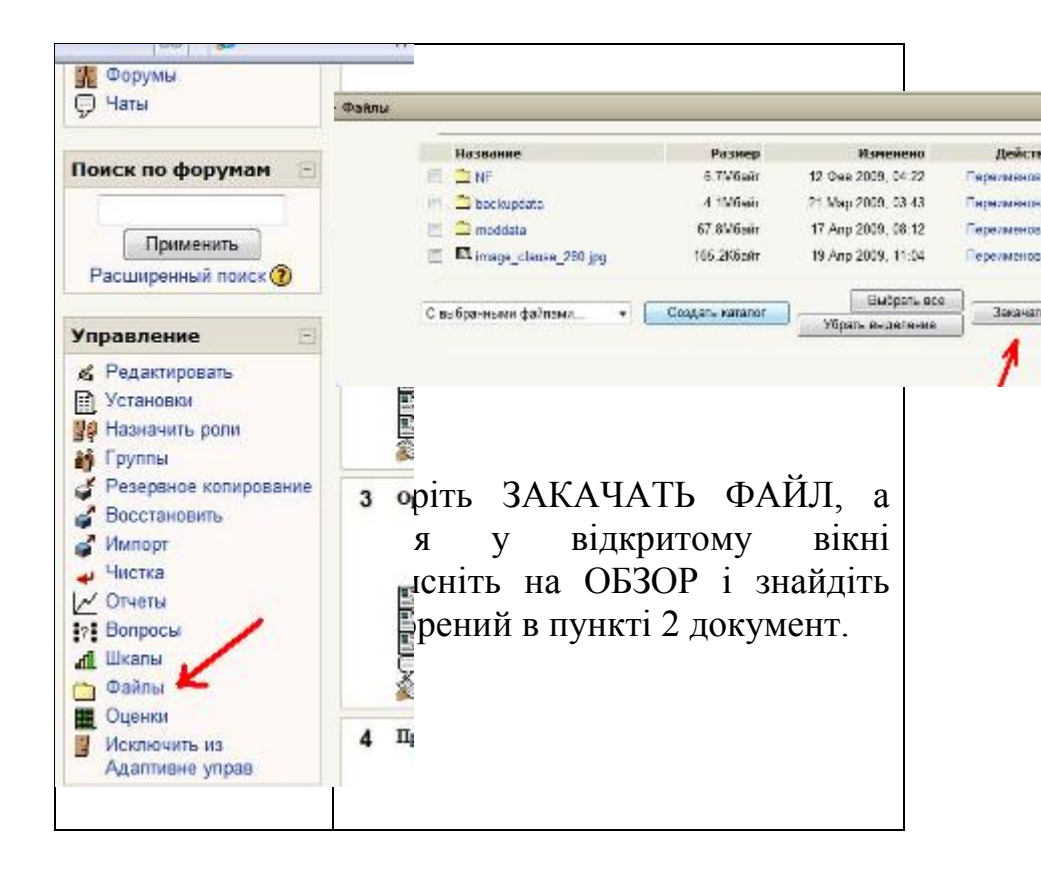

| Закачать файл (Максималы<br>Отправить ) Отмена | ный размер. 100Мбайт):                                                                                                    | > /NF<br>Odsop                                                                                                    |                                                                                            |                     |                                  |          |
|------------------------------------------------|----------------------------------------------------------------------------------------------------|----------------------------------------------------------------------------------------------------|--------------------------------------------------------------------------------------------|---------------------|----------------------------------|----------|
|                                                | 🍘 Выбор файла<br>🌀 🗢 🔳 Рабочий                                                                                                    | йстол 🕨                                                                                                    |                                                                                            | +   4g              | ↓ Πονεκ                          | ×  <br>م |
|                                                | Избранные осылют<br>Документы<br>Недазние места<br>Рабочий стол<br>Подробнее »<br>Папки<br>Рабочий стол<br>Документы<br>Фабочий стол<br>Саробнее а<br>АррДата | Views<br>User<br>O Gupte<br>Cers<br>Cers<br>Ce | Passep<br>orep<br>FineReader 7.0 F<br>AcAfee Web Ess<br>h QuickCam<br>g Update Plus<br>ide | Tan<br>Iome Edition | Дата изменения<br>ФАпробация.ppt | Û        |

Натисніть ОТПРАВИТЬ. Після того, як файл буде закачаний, натисніть у верхньому лівому куточку на коротку назву дистанційного курсу для повернення на головну сторінку.

4. Перейдіть в режим редагування. Для цього натисніть кнопку РЕДАГУВАТИ.

| Курс: Партал до реклінеції ка    | erreneoro y paseives cecreaceo ocaite - Window Internet Explorer                                                                                                    | A CALLER AND A CALLER AND A CAL | CSC A                                        |  |
|----------------------------------|----------------------------------------------------------------------------------------------------|----------------------------------------------------------------------------------------------------|----------------------------------------------|--|
| Tit Hap //oxippb.co              | nn wernoodle kaarse krieveste find-218 ads-18 weeks - n7 bit KOUKN                                                                                                    | + 4                                                                                                    | A mater Posts Hongson A                      |  |
| 102 -                            | * 🕼 Rosex 🔹 🥹 🧟 🐨 🖓 🔭 🕅                                                                                                    |                                                                                                    |                                              |  |
| mail.co. • 😥 • Tress with        | regner 💽 chenel 🖉 🖄 Maxway Spikasra gif bern 🕾 Regne 🤯 Comm                                                                                                    | - Arra                                                                                                    | S 1078 4 10 10 10 10 10 10 10 10 10 10 10 10 |  |
| de 💷 - 👷 Tapo - Fau              | ание на кортан " 🎢 Курс Пореди на римск. 🗴 👘                                                                                                    |                                                                                                    |                                              |  |
| 4                                | And the second second second second second second second second second second second second second second second                                                                                                    |                                                                                                    |                                              |  |
| and send that not story stores   | annie ma ornikie dynamie                                                                                                    |                                                                                                    |                                              |  |
| ного н Аданные угра              | . 🥑                                                                                                    | дооавить ресурс.                                                                                                    |                                              |  |
| 10.00 T                          | Termental year                                                                                                    | Добавить ресурс                                                                                                    |                                              |  |
| * X4+                            |                                                                                                    | Тексторая странии                                                                                                    | 19                                           |  |
| В Учасники                       | a server                                                                                                    | D-6                                                                                                    | 1                                            |  |
| ROHONDA MORCA                    | Engo arrayle + # d X +                                                                                                    | Веб-страница                                                                                                    |                                              |  |
| * X14+                           | Disertent anger → # 6 × * a<br>Q Serencie → # 6 × * a                                                                                                    | Ссылка на файл и                                                                                                    | ли веб-страницу                              |  |
| E] Antonu                        | So Douaiseo seega ese → C ≤ X = 1<br>A crysnusion, report → C ≤ X = 1                                                                                                    | Ссылка на катало                                                                                                    |                                              |  |
| Do Baganea                       | The provide strategy and the state of the strategy and the state of the strategy and the state of the strategy and the state of the strategy and the state of the strategy and the strategy and t | Add an IMS Contor                                                                                                    | at Dackage                                   |  |
| Pecyposi                         |                                                                                                    | Add an INIS Conter                                                                                                    | it rackage                                   |  |
| 2 Techi<br>Bi Ossiyayi           | 1 Bearra associ a maini                                                                                                    | Пояснение                                                                                                    |                                              |  |
| 2 Hene                           | 21.02-04.05                                                                                                    | an i                                                                                                    | Регультати перевірни                         |  |
|                                  | 4                                                                                                    |                                                                                                    | é ette                                       |  |
| емскаафорунан <u>—</u><br>**X†∔⇒ | 🔯 Ключові сфери якості в ссалі 🔿 🖣 🐴 🗙 🛪                                                                                                    |                                                                                                    | 8 Nap 18 01<br>Utrace Estimates              |  |
| Loons more                       | En Province de calibrativo en recom aprovinceji accimento requery + 4 4 4 × 4<br>En incentros la internet a desenante avecti contre en proven + 4 4 4 × 4                                                                                                    | •                                                                                                    | Yaaral este                                  |  |
| Прамнять                         | Manager suggess → # ≤ × # 1                                                                                                    |                                                                                                    | 5 Map 15 11<br>Utrano Economic               |  |
| Pacasepessol noice (3)           | Operation of the second second sec    | · () Hazarut anonne elbea ·                                                                                                    | Озеративна дозвируа нам                      |  |
| провление                        | 2 Berdpostans eminats reis                                                                                                    |                                                                                                    | CTIPHE TOHM                                  |  |
| ** ׆↓+                           | 65.05 - 14.05                                                                                                    |                                                                                                    | Наступающие события                          |  |
|                                  |                                                                                                    |                                                                                                    |                                              |  |
| 110                              |                                                                                                    | 🥃 🚭 Интернет   Зашандыннай разони:                                                                                                    | THET. R. 109%                                |  |

5. В тому модулі, в який Ви вставляєте матеріали, оберіть ДОБАВИТЬ РЕСУРС ССЫЛКА НА ФАЙЛ ИЛИ ВЕБ - СТРАНИЦУ

У відкритому вікні напишіть назву ресурсу(як Ви бажаєте побачити її в переліку тем модулю), а після натисніть кнопку ВЫБРАТЬ ИЛИ ЗАГРУЗИТЬ ФАЙЛ

15

|        |                 |                       | · · ·              |                       |
|--------|-----------------|-----------------------|--------------------|-----------------------|
| братко | Название        | Размер                | Изменено           |                       |
| раткое | 🔁 Родительскя п | апка                  |                    |                       |
|        | 🔲 🖺 1.htm       | 6.5Кбайт              | 19 Фев 2009, 02:05 | Выбрать Редактировати |
|        | 🔲 🖾 1.jpg       | 64.8Кбайт             | 12 Фев 2009, 04:35 | Выбрать               |
|        | 🔲 🖺 2.htm       | <mark>9.6Кбайт</mark> | 19 Фев 2009, 02:06 | Выбрать Редактироват  |
|        | 🔲 🖾 2.jpg       | 102.2Кбайт            | 12 Фев 2009, 04:56 | Выбрать               |
| P      | 🔲 🖺 3.htm       | <mark>6.1Кбайт</mark> | 19 Фев 2009, 02:07 | Выбрать Редактироват  |
| _      | 🔲 🖾 3.jpg       | 50.3Кбайт             | 12 Фев 2009, 04:56 | Выбрать               |
|        | 🔲 🖾 4.jpg       | 65Кбайт               | 12 Фев 2009, 04:57 | <mark>Выбрать</mark>  |
|        | 🔲 🖾 5.jpg       | 145.9Кбайт            | 12 Фев 2009, 04:57 | Выбрать               |
|        | 🔲 🖾 t1.gif      | 23.4Кбайт             | 15 Фев 2009, 11:05 | Выбрать               |

У відкритому вікні Ви побачите закачані Вами раніше файли ( якщо не побачили – Ви забули їх закачати, поверніться до пункту 2). Клацніть на ВЫБРАТЬ проти потрібного файлу.

Увага! Не забудьте натиснути СОХРАНИТЬ! Лекційний матеріал може бути поданим у word форматі,презентації тощо, для цього пункти 1-3 можна пропустити і починати з пункту 4

Запоріжжя 2009

#### ЕЛЕМЕНТИ КУРСУ

#### Створення елементу курсу : АНКЕТА

На головній сторінці в режимі редагування натисніть на кнопку ДОБАВИТЬ ЭЛЕМЕНТ КУРСА Оберіть АНКЕТА

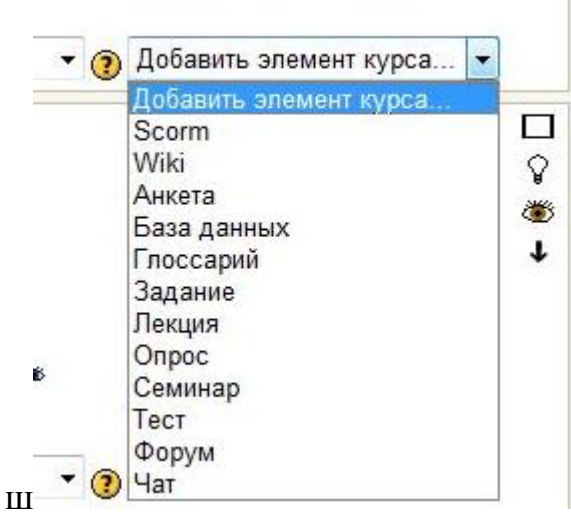

Серед переліку анкет оберіть ту, що найбільш відповідає вашим запитам

| Название:        |                                                                 |   |   |
|------------------|-----------------------------------------------------------------|---|---|
| Тип:             | COLLES (Фактически)                                             | - | 0 |
| Групповой метод: | Выбрать<br>ATTLS (20 вопросная версия)<br>Критические Инциденты |   |   |
| Доступные:       | COLLES (Фактически)                                             |   |   |
|                  | COLLES (Предпочтения и Фактически)<br>COLLES (Предпочтения)     |   |   |

Тести можуть бути створені в будь-якому модулі. Перевагою тестового контролю є автоматичне оцінювання знань слухачів. Створені тести для самоперевірки можуть бути в автоматичному режимі об'єднані в підсумковий тест. Можливості системи MOODLE дозволяють реалізувати різні підходи до тестування: навчальні тести, тести для самоконтролю, поточне тестування, підсумковий контроль.

#### Створення тесту

В режимі РЕДАГУВАННЯ вибрати елемент курсу ТЕСТ

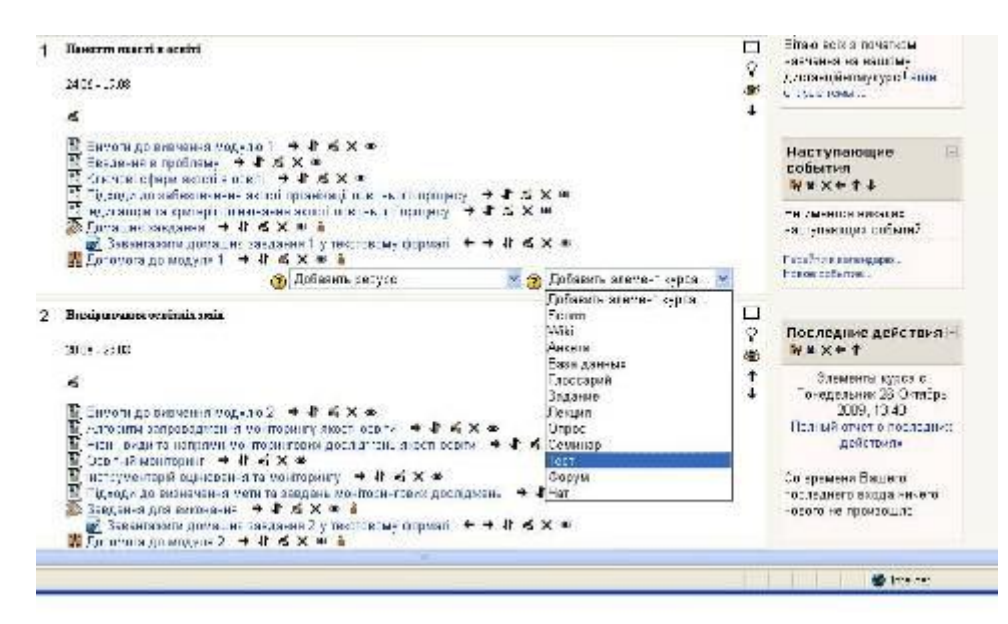

Після відкриття вікна для створення нового тесту написати назву нового тесту. Назва повинна бути короткою і відповідати меті тесту: В полі ВСТУПЛЕНИЕ можна написати мету запровадження тестування та умови його проведення.

| пазвание:                                                                                                   | контральне тестув                                                                                                    | ання                                                                                                    |                                                                                                    |                                                                         |                                       |                                   |                                                              |                               |     |
|----------------------------------------------------------------------------------------------------|----------------------------------------------------------------------------------------------------|----------------------------------------------------------------------------------------------------|----------------------------------------------------------------------------------------------------|-------------------------------------------------------------------------|---------------------------------------|-----------------------------------|--------------------------------------------------------------|-------------------------------|-----|
| Вступление:                                                                                                 | Tradaul at                                                                                                    | S (12 µ1) 🗸                                                                                                    | Claration                                                                                                    |                                                                         |                                       | H / U                             | + × *                                                        | 四方肥用                          |     |
| Э редактора Richtext 🛞                                                                                      |                                                                                                    | 9 94   t≡ j≡                                                                                                    | (E (E                                                                                                    | 16 38                                                                   | $-\Phi$                               | 300 60 300                        |                                                              |                               | Ø   |
|                                                                                                    | Обучающий т<br>Курсант имее<br>каждого отин<br>Защитывается                                                                                                    | ост, предн<br>и неограни<br>на курсани<br>я первый ва                                                                                                    | азначен<br>ченное<br>у показн<br>эриант (                                                                                                    | для са<br>количе<br>увают т<br>утвета.                                  | могра<br>ество т<br>гравил            | есрки и<br>топытскі с<br>вный вар | коррекции<br>ответов на<br>ижні ответо                       | гонаний.<br>Вопросы, по<br>и: | сле |
|                                                                                                    | ીγπ∹ Sock ≥ Γ                                                                                                    |                                                                                                    |                                                                                                    |                                                                         |                                       |                                   |                                                              |                               |     |
|                                                                                                    |                                                                                                    |                                                                                                    |                                                                                                    |                                                                         |                                       |                                   |                                                              |                               |     |
|                                                                                                    | Начале теспирова                                                                                                    | Form: N                                                                                                    | odr p                                                                                                    |                                                                         | 114 🗸                                 | 17 <b>-</b> 120                   | v a                                                          |                               |     |
| c                                                                                                    | Начале теспирова<br>кончалие тестирова                                                                                                    | Date: Do                                                                                                    | ort: p<br>⊻ Dana2j<br>¥ Dana2j                                                                                                    | o. <mark>→</mark> 2                                                     | U9 🔽 .                                | 17 ₩ 20<br>17 ₩ 20                | • @<br>• @                                                   |                               |     |
| č                                                                                                    | Начане теспирова<br>кончание теспирова<br>Ограничение врси                                                                                                    | Готы М<br>нина: Р 23<br>нина: Р 25<br>нина: Р 25                                                                                                    | otrip<br>v Dinažj<br>v Dinažj                                                                                                    | p. ¥ 2.<br>p. ¥ 2                                                       | . <mark>~</mark> 20                   | . 17 💌 20<br>17 💌 20              | - (t)<br>- (t)                                               |                               |     |
| Ŭ                                                                                                    | Начане теспирова<br>кончание теспирова<br>Ограничение орсы<br>осов на «дной стран                                                                                                    | Готы М<br>ним: рі 23<br>нима: рі 26<br>нени: рі 10<br>ница: К                                                                                                    | ott p<br>Orražj<br>Orražj<br>Mzey                                                                                                    | p. <mark>∨</mark> 2.<br>⊕. <mark>∨</mark> 2.                            | UJ 🗙 .<br>NJ 🗙 .                      | . 17 💌 20<br>17 💌 20              | <b>*</b> ()<br><b>*</b> ()                                   |                               |     |
| C<br>Uonp<br>Cnyva                                                                                          | Начале теспирова<br>кончание тестирова<br>Отраничение орсы<br>осов на едной стран<br>йный порядок вопро                                                                                                    | Готк: N<br>нина: (2) 26<br>нина: (2) 26<br>нени: (2) 10<br>нице: (4)<br>хова: Нет (4)                                                                                                    | otz p<br>Orražy<br>Orražy<br>Južey<br>(1)                                                                                                    | o. <mark>y</mark> 2.<br>⊙. <mark>y</mark> 2<br>⊙<br>]⊙                  | U9 🔽 .<br>113 🔽 .                     | 17 💌 20<br>17 💌 20                | <b>-</b> ()<br>- ()                                          | _                             |     |
| С<br>Вопр<br>Случа<br>клудальная мастройка случ                                                             | Начане тестирова<br>контание тестирова<br>Отраничение орем<br>осов на «дной стран<br>ймый порядок вопро<br>айнога нарядка атме                                                                                                    | Готь: М<br>нима: 123<br>нима: 12 26<br>нима: 12 26<br>нима: 12 26<br>нима: 12 26<br>кола: Нет 12<br>кола: До 12                                                                                                    | odz p<br>Otražy<br>Otražy<br>uzvy<br>Otražy<br>Otražy<br>O                                                                                                    | o. ⊻ 2<br>o. ⊻ 2<br>@                                                   | UJ 🗙 .<br>UJ 🗙 .                      | . 17 💌 20<br>. 17 💌 20            | <b>•</b> (j)<br>• (j)                                        |                               |     |
| С<br>Бопр<br>Случа<br>клуданьная мастройка случ                                                             | Начане тестирова<br>кончание тестирова<br>Отраничение орси<br>осов на едной стран<br>аный порядок вопро<br>айного перядил аты-<br>Капически папь                                                                                                    | Готк N<br>нина: у 26<br>нина: у 26<br>нени: у 1<br>нице:<br>косова: Нет х<br>став: Да х<br>ни став: Не огра                                                                                                    | otz p<br>Orazy<br>Urazy<br>Ur                                                                                                    | o. ▼ 2<br>⊕ ▼ 2<br>⊕                                                    | UJ 🔽 .<br>IIJ 🔽 .                     | 17 💌 20                           | 9<br>9<br>9                                                  |                               |     |
| С<br>Вопр<br>Случа<br>кадааныная жастройка случ<br>Каждан попытыз основа                                    | Начане теспирава<br>кончание теспирова<br>Отраничение орси<br>осов на едной стран<br>аный порядок вопре<br>айнога перядка аты-<br>Капичести на прядъда;                                                                                                    | Гетк №<br>нина: № 25<br>нени: № 11<br>нице: И<br>неце: И<br>неце: Ца<br>ктан: Да ∞<br>нете: Негора<br>цей: Нат ∞                                                                                                    | odr p<br>Ornačj<br>Ornačj<br>uzvey<br>Ornačj<br>Ornačj<br>Ornač<br>Ornač<br>Orna                                                                                                    | o. <mark>∞</mark> 2<br>⊕<br>⊕<br>⊕                                      | U9 💙 .<br>U9 💙 .                      | 17 💌 20<br>17 💌 20                | <b>9</b><br>9                                                |                               |     |
| С<br>Бопр<br>Случа<br>кадуальная вастройка случ<br>Каждам попытка основа                                    | Начане теспирова<br>кончание теспирова<br>Опраничение орсы<br>осов на «дной стран<br>айнога нарядок вопро<br>айнога нарядки аты-<br>Капичести на предъду<br>Метод оценива                                                                                                    | Готь Л<br>нина: У Д<br>нина: У 26<br>нени: У 1<br>нице: И<br>нице: И | odz p<br>Orazij<br>V Orazij<br>Južey<br>Južey<br>V<br>Orazij<br>U<br>V<br>Orazij<br>V<br>Orazij<br>Orazij<br>Orazij<br>Or                                                                                                    | o. ▼ 2<br>⊕<br>⊕<br> ⊕                                                  | UJ 🗙 .<br>UJ 🗙 .                      | 17 💌 20<br>17 💌 20                | × @<br>× @                                                   |                               |     |
| С<br>Бопр<br>Случа<br>Каждан попытка основн                                                                 | Начано теспирова<br>кончание теспирова<br>Отраничение орсы<br>осов на едной стран<br>йный порядок вопро<br>айнога порядок вопро<br>Капичество пань<br>изается на прядъцу<br>Метод оценива<br>Очучающий ре                                                                                    | Fortie In<br>Interne IV 20<br>Interne IV 20<br>Interne IV 20<br>Interne IV 10<br>Interne IV 10<br>Intern                                                                                                    | otr p<br>Ornažy<br>V Ornažy<br>V Ornažy<br>V Ornažy<br>V Ornažy<br>V<br>V<br>V<br>V<br>V<br>V<br>V<br>V<br>V<br>V<br>V<br>V<br>V<br>V<br>V<br>V<br>V<br>V<br>V                                                                                                    | a. ⊻ 2<br>a. ⊻ 7<br>30<br>100                                           | UJ 💉 .<br>II3 💉 .                     | 17 💌 20<br>17 💌 20                | ⊻ (ł)<br>¥ (ł)                                               |                               |     |
| С<br>Вопр<br>Случа<br>Кандан попытка основа                                                                 | Начано теспирова<br>кончание теспирова<br>Отраничение орем<br>осов на едной стран<br>йный порядок вопро<br>айного передия атве<br>Капически па предъуду<br>Метод оценива<br>Очучающий ре<br>Начискить втра                                                                                   | Готнь Ли<br>инила: у 26<br>инила: у 26<br>инила: у 26<br>инила: у 26<br>инила: у 10<br>иница:<br>Папица:<br>Папица:<br>П    | odr p<br>Ornažy<br>Joražy<br>Joražy<br>Joražy<br>Joražy<br>Stary<br>Stary<br>S | •. ▼ 2<br>•. ▼ 2<br>@<br>]@                                             | 113 <u>×</u> .<br>113 <u>×</u> .      | 17 ∞ 20<br>17 ∞ 20                | ⊻ (j)<br>¥ (j)                                               |                               |     |
| С<br>Бопр<br>Случа<br>Кладан попытка оснева<br>Кандан попытка оснева                                        | Начане теспирова<br>кончание теспирова<br>Опраничение врем<br>осов на едной стран<br>айнога порядок вопре<br>айнога порядок вопре<br>айнога порядок вопре<br>Капичести на прядъщу<br>Метод оценива<br>Очучающий ре<br>Начнолить штра<br>о знакой после запа                                  | Готк IV<br>нина: 12 25<br>нина: 2 25<br>нени: 11 11<br>нице: 1<br>лосав: Нег 2<br>носав: Нег 2<br>нина: 11е огра<br>нина: Выгалия<br>коны: Ль 2<br>мары: Да 2<br>атай: 2 2 а а                                                                                                    | oti p<br>Ornažy<br>u/Hy<br>Roversi<br>Ornažy<br>u/Hy<br>Ornažy<br>U/Hy<br>Ornažy<br>U/Hy<br>Ornažy<br>Ornažy<br>Orna                                                                                                    | •. ▼ 2<br>• ▼ 2<br>③<br>③                                               | • • • • • • • • • • • • • • • • • • • | 17 💌 20                           | <mark>⊻</mark> (j)<br>⊻ (j)                                  |                               |     |
| С<br>Бопр<br>Случа<br>Клядан попытка основа<br>Канцчаста<br>Учени                                           | Начане теспирова<br>кончание тестирова<br>Отраничение орси<br>осов на едной стран<br>йный порядок вопре<br>айнога порядок вопре<br>айнога порядок вопре<br>Каписката прядъуду<br>Метод оценива<br>Очучающий ре<br>Начискить витр?<br>о знакой после запя<br>ин могут просиятент              | Гетк IV<br>нина: 9/25<br>нина: 9/26<br>нени: 9/10<br>нице: 1/10<br>нице: 1/10<br>кола: Негос<br>нина: 1/20<br>нина: 1/20<br>н                                                                                                    | odr p<br>Ornažy<br>Donažy<br>MrHy<br>O<br>MrHy<br>O<br>M<br>M<br>M<br>M<br>M<br>M<br>M<br>M<br>M<br>M<br>M<br>M<br>M<br>M<br>M<br>M<br>M<br>M                                                                                                    | р. 💌 2<br>()<br>()<br>()<br>()<br>()<br>()<br>()<br>()<br>()<br>()      | 103 💌 .<br>103 💌 .                    | 17 💌 20<br>17 💌 20                | 2 ()<br>2 ()<br>2 ()<br>2 ()<br>2 ()<br>2 ()<br>2 ()<br>2 () | -1 B                          |     |
| С<br>Болр<br>Случа<br>Кандан попытка основа<br>Кандан попытка основа<br>Канцчаств<br>Учени<br>Учени<br>Стас | Начано теспирова<br>кончание теспирова<br>Опрацичение орем<br>осов на едной стран<br>йный порядок вопро<br>айного перядка отне<br>Капически панк<br>Капически панка<br>изается на предъуду<br>Метод оценива<br>Очучающий рес<br>Начислять втра<br>о знакой после заля<br>са могут просматрис | Parte la<br>mana y 26<br>mana y 26<br>mana y 26<br>mana y 26<br>mana y 26<br>mana y 10<br>mana y 10<br>mana y                                                                                                    | oti p<br>Ornaži<br>Joraži<br>Joraži<br>Južey<br>Ornaži<br>S<br>Ornaži<br>S<br>Orna<br>S<br>Orna<br>S<br>Orna<br>S<br>Orna<br>S<br>Orna<br>S<br>Orna<br>S<br>Orna<br>S<br>Orna<br>S<br>Orna<br>S<br>Orna<br>S<br>Orna<br>S<br>Orna<br>S<br>Orna<br>S<br>Orna<br>S<br>Orna<br>S<br>O<br>O<br>Orna<br>S<br>O<br>O<br>O<br>O<br>O<br>O<br>O<br>O<br>O<br>O<br>O<br>O<br>O<br>O<br>O<br>O<br>O<br>O                                                                                                    | o. ▼ 2<br>③<br>③<br>③<br>③<br>③<br>③<br>③<br>③<br>③<br>③<br>③<br>③<br>③ | - <u>* EUL</u><br>• • EUL             | 17 💌 20<br>17 💌 20<br>17 💌 20     | <ul> <li>Дийкониче т.тр</li> </ul>                           | -A 🐉                          |     |

Потім встановлюємо параметри запровадження тесту:

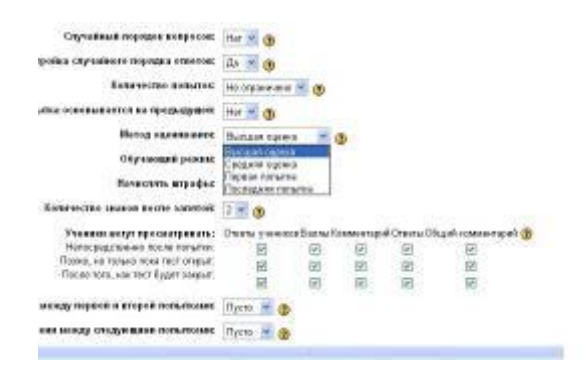

Увага! Перевірте дати, коли тест буде відкритим для слухача!

Запоріжжя 2009

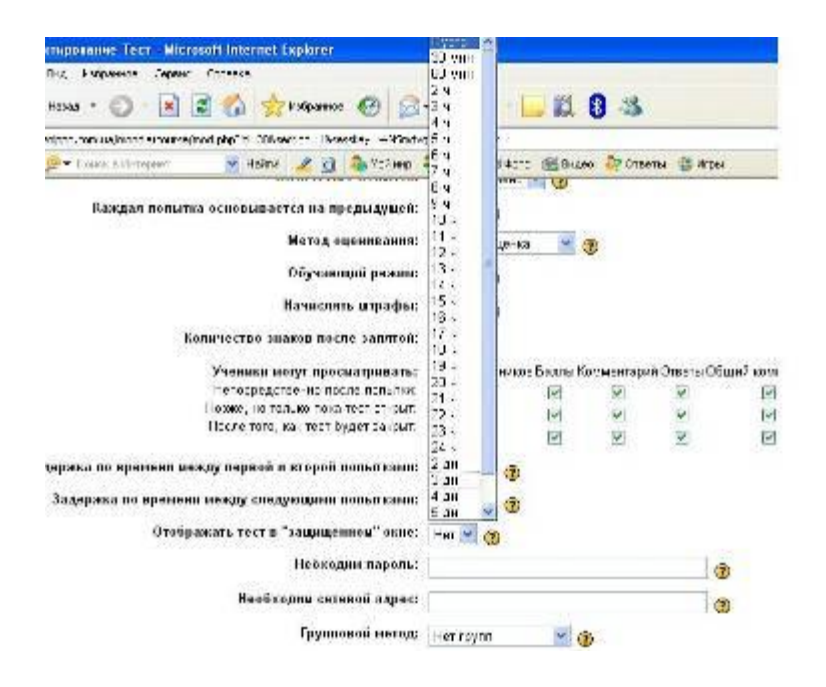

Всі встановлені параметри потрібно **ЗБЕРЕГТИ** Якщо в вашому курсі є декілька тем, логічно питання тесту поєднувати за темами або **категоріями**, в останньому модулі автоматично можна поєднати всі питання окремих категорій в один підсумковий тест.

| control and a control of the control of the control | а в Редактирование Тест | Обновль                                                                                                    |
|----------------------------------------------------------------------------------------------------|-------------------------|----------------------------------------------------------------------------------------------------|
|                                                                                                    | Вотраление Результаты   | Просмотр Редактивната                                                                                                    |
|                                                                                                    | Terr Barguese Kar       | eropus (Verope Socreps                                                                                                    |
| іаса не добавлено не одн                                                                                                    | ero scepica             | Нарвание<br>натогории<br>Волобранать котогори<br>Пакое персы нападиалься в падлагиторие<br>Пакое персы нападиалься в падлагиторие.                                                                                                    |
|                                                                                                    |                         | Устанивание по участноно сатигерия для всеросся.<br>Создать невый вопрос( <u>Въбрать</u><br>Импорт остроесо не файло @ 1 Экспертериять випросы @<br>Спранеца 1 2 (финци)                                                                                                    |
|                                                                                                    |                         | Reference         Heamanian manganca         Copressions to tanky, incoments         ★           ((%, 4) × )         30         (%, 4) × )         34           ((%, 4) × )         34         (%, 4) × )         1           ((%, 4) × )         1         (%, 4) × )         11           ((%, 4) × )         11         (%, 4) × )         13 |

#### Натискаємо кнопку РЕДАКТИРОВАТЬ КАТЕГОРИИ і

| додає                  | одаємо нову                                                    |                   | Ter Drance Manage Manage Surger |             |           |                     |                     |              |          |         |           |                                               |
|------------------------|----------------------------------------------------------------|-------------------|---------------------------------|-------------|-----------|---------------------|---------------------|--------------|----------|---------|-----------|-----------------------------------------------|
| власн                  | у тему                                                         |                   | арить категыр                   |             |           |                     | Катогоран Тактуплан | ne' horo gol | lautre-a |         |           |                                               |
|                        | Tech Employee Marine                                           | Testanti:         |                                 | -           | аситорин  | Налазние категор    | e Maba              |              | arangene | Ce.     | descaint) | Asia                                          |
| anaraga da 🕖           | MO HOBY<br>y TEMy<br>were been been been been been been been b |                   |                                 |             |           |                     |                     |              |          |         |           |                                               |
| Ran rymouse a          | annaper Hansaver sam spor                                      | -                 | акторонать на                   | погорыя В   |           |                     |                     |              |          |         |           |                                               |
| Prome                  |                                                                |                   | Hore                            |             |           | Hebenegene          | unitapia -          | Interest     | Owners   | Farmers | Порядов   | discone.                                      |
| Evergenerate crash     |                                                                |                   | di seri y                       | ******      |           |                     |                     | 0            | *        | ж       | 4         | (Looke en                                     |
| -                      |                                                                | all provide       | 4007                            | MC VIDEO    | (Crowner, | enter es processión | and the property of | 39           | 2        |         | 14        | -                                             |
| 4 To junctions         | Terrando-service permanen somergan per singerice               | 31                | Acres                           |             |           |                     |                     | .33          | 1        | ж.      |           | рейст<br>Онтен<br>Гология<br>Глания<br>Тлания |
| Science.               |                                                                | ш                 | water april Manha               | AN 1918 CO. | ani (     |                     |                     |              |          |         |           |                                               |
| ethids are the types   | -                                                              |                   |                                 |             | an roctys |                     | ata autoropon       |              |          |         |           |                                               |
| of & Terms & and press | er fectige ernet in Propagaleriere einste geme                 |                   |                                 |             |           |                     |                     |              |          |         |           |                                               |
|                        | 8. 400 (c. 1997)<br>All                                        | ena Parlami<br>Ng |                                 |             |           |                     |                     |              |          |         |           |                                               |

Натискаємо на слово ВОПРОСЫ і розпочинаємо введення питань з даної теми

Запоріжжя 2009

| Вотупление Р                                                                | езультаты Просмотр Редактировать                                                    |
|-----------------------------------------------------------------------------|-------------------------------------------------------------------------------------|
| Tech Bongood                                                                | в Калегории Иллорт Эксперт                                                          |
| Название<br>категории: вступление                                           | Редактировать категории                                                             |
| <ul> <li>Отображать вопросы нах</li> <li>Также показывать старые</li> </ul> | одящиеся в подкатегориях<br>вопросы                                                 |
| Создать новый вопрос                                                        | Выбрать 👻                                                                           |
| Импорт в<br>Пока н                                                          | Естрать<br>Бычислаемый<br>Описание                                                  |
|                                                                             | эсре<br>На соответствие<br>Елиминые ответы<br>В зафытой форме (иножественный выбор) |
| ня 🕨 Редактировать вопро                                                    | Короложи ответ<br>Числовой<br>Случайный вопрос на соответствие                      |

Тестова оболонка передбачає різні види питань, від самих простих (Верно/Невірно) до питань Описів або Эссе, за допомогою яких можна перевіряти знання високого рівня.

Коректно працюють лише питання верноневерно, эссе, на соответствие, в закрытой форме множественный выбор(традиційні питання з варіантами відповідей)

### Види питань

Обираємо В закрытой форме множественный выбор Вкане тестування редактирование вопроса в закрытой форм

| Название категории<br>Название вопроса <sup>*</sup> | Default for Заступники директорів (43) 🛛 💌 |
|-----------------------------------------------------|--------------------------------------------|
| Concernence approach                                |                                            |
| conclusion and conclusion (3)                       |                                            |
| Формат 👔                                            | Авто-формат                                |
| Картинка для прказа                                 | Для вашего курса не было закачано картинок |
| ка для вопроса по умолчанию *                       | 1                                          |
| ,                                                   |                                            |
| Штраф 🗂 😰                                           | 0.1                                        |
| Общий комментарий 👔                                 |                                            |
| Ivr.exe -                                           |                                            |

Adding a Multiple Choice question 👔

У вікно **Название вопроса** пишемо номер питання У вікно **Содержание вопроса** пишемо сааме питання(без номера, комп'ютер сам його пронумерує)

Обираємо необхідний варіант у вікні **Один или** несколько ответов (мається на увазі вірних відповідей одна чи більше)

Варіанти відповідей пишемо без номерів та крапок.

Запоріжжя 2009

| uestion/question.php?c | category=108.cmid=1558retumurl=http%3A%2F%2Fzoppo.co                                    | m.ua%2Fmoode-zoip |
|------------------------|-----------------------------------------------------------------------------------------|-------------------|
| AND RECORDED THE THE . | Только один ответ 🛛 💙                                                                   |                   |
| в поредак ответов 👔    | V                                                                                       |                   |
| Number the choices?    | eu, bu, eu, 💌                                                                           |                   |
|                        |                                                                                         |                   |
|                        |                                                                                         |                   |
| Orser                  |                                                                                         |                   |
| Оценка                 |                                                                                         |                   |
| Компонтарий            | SD %                                                                                    |                   |
|                        | E3103 %<br>80 %<br>75 %<br>65 665 %<br>60 %<br>91 %<br>40 %<br>20 000 %<br>21 %<br>25 % |                   |
|                        | 20 %<br>15 665 %                                                                        |                   |
| Онеат<br>Оценка<br>И   | 14,2657 %<br>12.5 %<br>11.11 %<br>10 %<br>5 %                                           |                   |
| кончентарий            | Тупн                                                                                    |                   |
| •                      |                                                                                         |                   |
| kiny k722. rior (Re    | Репутетаты поекта                                                                       |                   |
|                        |                                                                                         |                   |

В разі використання картинки для показу, її завантажують у **ФАЙЛЫ**(жовта папка зліва знизув стовпчику **Управление**) Біля вірного варіанта відповіді виставляємо 100%, Якщо таких варіантів 2 – то по 50% біля кожного і т.д. Біля невірних варіантів можна виставити -10%, або іншу кількість %.

короткое название

Переместить в >>

сопоставить

енененен

еееен

лллддл

Выбрать все / Убрать выделение

GXX I

Q & X V

Q &X V

GAX V

Q KX V

Удалить

| Название<br>категории:                    | вступление              | Редактиров               | ать категории |     |  |
|-------------------------------------------|-------------------------|--------------------------|---------------|-----|--|
| 🗹 Отобража                                | ть вопросы находящие    | я в подкатегориях        |               |     |  |
| Пакже по                                  | казывать старые вопросн | l.                       |               |     |  |
| Создать                                   | новый вопрос: Выбрат    |                          | ~             | 0   |  |
|                                           | Импорт вопросов         | из файла 🛞   Экспортиро  | вать вопросы  | 0   |  |
| Действие                                  | Название вопроса        | Сортировать по типу, наз | ванию 💌       | Тип |  |
| 🛙 🛋 🗙 🗹 🛛 вычислите проценты успеваемости |                         |                          |               | 2+2 |  |
| Q ≤ X 🗹                                   | 🔍 🛋 🗙 🗹 пропропорпол    |                          |               |     |  |
| G KX V                                    | nongonognogn            |                          |               | 176 |  |

| Після введення всіх питань тесту натискаємо на вкладку ТЕСТ, |
|--------------------------------------------------------------|
| ставимо галочки біля необхідних питань і натискаємо кнопку   |
| Добавить в тест                                              |
|                                                              |
|                                                              |

вступление

\*

H

27

12

С выбранными:

| poca | Название категории:                                                                                          | ступление                                     | ~                     | Редакти           |
|------|----------------------------------------------------------------------------------------------------|-----------------------------------------------|-----------------------|-------------------|
|      | Отображать<br>Пакже пока                                                                                     | ь вопросы находящиес<br>зывать старые вопрось | а в подкатегория<br>и | ax                |
|      | Созд                                                                                                    | ать новый вопрос: Е                           | ыбрать                | Э. Г.Экспротирова |
|      | Лействие                                                                                                    | Название вопоста                              | Сортировать по        | типу названию     |
|      | <<<≤×□<br><<≤×□                                                                                              | вычислите проценты пропорлол                  | успеваемости          |                   |
|      | < <p>≪&lt;</p> < < < < < </td <td>пропропорпол<br/>короткое название</td> <td></td> <td></td>                | пропропорпол<br>короткое название             |                       |                   |
|      | < <q x="" ≤="" □<br="">&lt;<q td="" x="" ≤="" □<=""><td>сопоставить<br/>вееен</td><td></td><td></td></q></q> | сопоставить<br>вееен                          |                       |                   |
|      | < <p>&lt;&lt; ≤ X □</p>                                                                                      | енененен<br>лллддл                            |                       |                   |
|      | Выбрать все /                                                                                                | Убрать выделение                              |                       | C                 |
|      | << Добавн                                                                                                    | ить в тест Удали                              | пь Переме             | стить в >> вс     |

| 🗹 Отображат | ъ вопросы находящиес   | я в подкатегориях            |
|-------------|------------------------|------------------------------|
| Пакке пока  | азывать старые вопросы | И                            |
| Созд        | цать новый вопрос: Е   | ыбрать                       |
|             | Импорт воп             | росов из файла 🕐   Экспорти  |
| Действие    | Название вопроса       | Сортировать по типу, названи |
| « < < × 🗹   | вычислите проценты     | успеваемости                 |
| « ۹ 🛯 🗹     | пропропорпол           |                              |
| « ۹ 🛯 🗹     | пропропорпол           |                              |
| « ۹ 🛯 🗹     | короткое название      |                              |
| « 🔍 🛋 🗙 🗹   | сопоставить            |                              |
| « ۹ ≤ × 🗹   | еееен                  |                              |
| ≪ ۹ ≼ × 🗹   | енененен               |                              |
| « < ≤ × 🗹   | лллддл                 |                              |
| Pulser page | VERSTI SUBSSIILS       |                              |
| с< Лобая    | ить в тест Улали       |                              |
| ~ дооав     | лать в тест удали      | Tiepemeetinib B 22           |

|                                                           |      |     |                                                 | 1           | Вступле   | ние   | Результаты          | Просмотр             |
|-----------------------------------------------------------|------|-----|-------------------------------------------------|-------------|-----------|-------|---------------------|----------------------|
|                                                           |      |     |                                                 |             | Тест      | Bonpo | осы Катег           | ории Импар           |
| Пор                                                       | ядо  | K # | Название вопроса                                |             | Тип       | Оценя | ка Действие         | Название             |
|                                                           | Ŧ    | 1   | вычислите проценты ус                           | певаемости  | 2+2<br>=7 | 100   | 9.4>>               | категорни: Ц         |
| t                                                         | Ŧ    |     | пропропорпол                                    |             | -         |       | 9.63                | C Otofinawa          |
| t                                                         | Ŧ    |     | проправорвол                                    |             | -         |       | Q &>>>              | Пакке пок            |
| t                                                         | ÷    | 2   | короткое название                               |             |           | 100   | 9.6>>               | These states are set |
| t                                                         | t    | Э   | сопоставить                                     |             | 1=1       | 100   | 9.4XX               | Coa                  |
| t                                                         | ŧ    | 4   | еееен                                           |             | 82        | 0     | Q.6>>               |                      |
| 1                                                         | t    | 5   | ененененен                                      |             | 12        | 1     | 9.4»                | Лействие             |
| t                                                         |      | 6   | лллддл                                          |             |           | 100   | 9.43>>              | KQ 6X D              |
|                                                           |      |     |                                                 |             | Vitor:    | 401   | The subscription of | «QAX []              |
|                                                           |      |     |                                                 | Максимальна | я оценка: | 10    | (3)                 | «Q SX []             |
|                                                           |      |     |                                                 | Сохранить   |           |       |                     | «SAX []              |
| -                                                         |      |     |                                                 |             |           |       |                     | «Q 4X 🗌              |
|                                                           | тобр | ажа | ать разделители страниц                         |             |           |       |                     | «QZX 🗆               |
| Отображать улучшенный инструмент перемещения вопросов (?) |      |     |                                                 |             |           |       | KQ KX 🗆             |                      |
|                                                           |      |     | 1999 CONTRACTOR (1997) CONTRACTOR (1997) (1997) | Применить   | 000000    |       |                     | «Q K X 🗌             |
|                                                           |      |     |                                                 |             |           |       |                     | Ruffert and          |

Біля питань в стовпчику **Оценка** виставляємо кількість балів за кожне питання , а суму цих балів пишемо у віконце – **Максимальная оценка** і натискаємо **Сохранить.** 

#### Для перегляду матеріалів перейдіть до ролі студенту:

Вы зашли под именем Ирина Лапшина (В

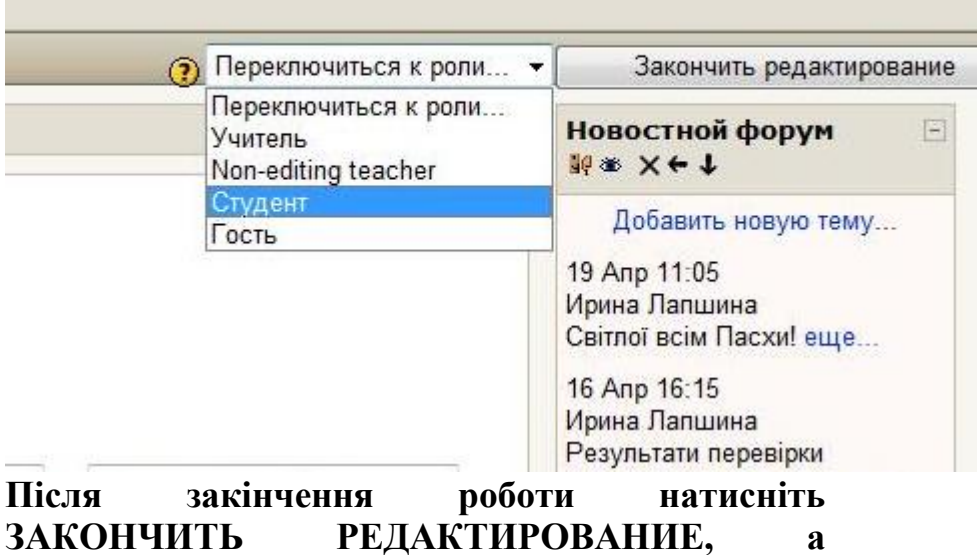

виходячи з програми не забувайте натиснути ВЫХОД!